## Настройка ОнЛайм

Перед началом установки маршрутизатора, подключите ваш основной компьютер (к которому изначально подведён кабель вашего провайдера) в любой из LAN (жёлтых) портов маршрутизатора.

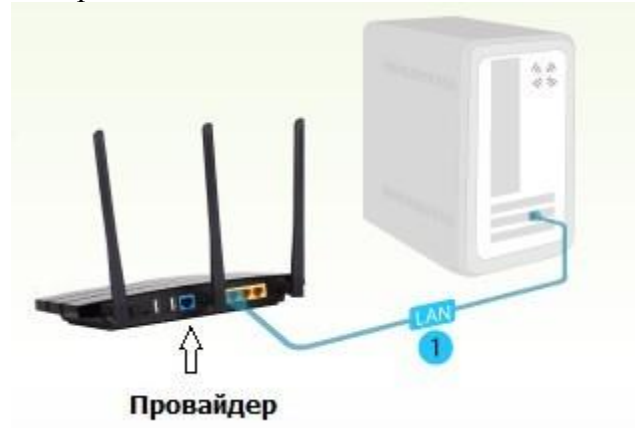

 Заходим в web-интерфейс устройства, в вашем обозревателе (например Mozilla, Google Chrome, Internet Explorer) пишем адрес <u>http://tplinklogin.net</u> (если данный адрес не открывается, используйте <u>http://192.168.1.1/</u> или <u>http://192.168.0.1/</u>)

| Новая вкладк | a ×               |
|--------------|-------------------|
| ← ⇒ C        | 🗋 tplinklogin.net |
| 🖻 Вход       |                   |

# Имя пользователя/пароль: admin/admin)

| Необходима авторизация 🛛 🛛 🗙                                                          |                                                                          |    |
|---------------------------------------------------------------------------------------|--------------------------------------------------------------------------|----|
| Для доступа на сервер tpli<br>имя пользователя и парол<br>Wireless Lite N Router WR74 | nklogin.net:80 требуется указа<br>ь. Сообщение сервера: TP-LINk<br>#1ND. | ть |
| Имя пользователя:                                                                     | admin                                                                    |    |
| Пароль:                                                                               | ****                                                                     |    |
|                                                                                       | Вход Отмен                                                               | 18 |

2) Слева в меню выбираем «Быстрая настройка» (Quick Setup)

| Состояние             |
|-----------------------|
| Быстрая настройка     |
| Функция QSS           |
| Сеть                  |
| Беспроводной режим    |
| DHCP                  |
| Переадресация         |
| Безопасность          |
| Родительский контроль |
| Контроль доступа      |

#### Быстрая настройка

С помощью Быстрой настройки вы сможете задать основные параметры сети.

Для продолжения, пожалуйста, нажмите кнопку **Далее**.

Для выхода, пожалуйста, нажмите кнопку Выход.

| Выход    | 1 | Далее  |
|----------|---|--------|
| - COMING |   | Hannes |

Нажмите «Далее» (Next)

| 3) | Быстрая Наст      | ройка - Тип WAN соединения |
|----|-------------------|----------------------------|
| В  | ыберите из списка | Динамический IP-адрес      |

Нажимаем «Далее» (Next)

| Быстрая Настройка - Тип WAN соединения                                                                                                    |
|----------------------------------------------------------------------------------------------------|
|                                                                                                    |
| Мастер быстрой настройки поможет настроить ваш тип соединения WAN порта.                                                                     |
| Маршрутизатор попытается автоматически определить тип интернет подключен<br>В противном случае вам придется вручную указать тип подключения. |
| 🔿 Автоопределение - Позволить маршрутизатору автоматически определить                                                                        |
| 🔘 РРРоЕ - Для этого типа соединения вам необходимо имя учетной записи и п                                                                    |
| 🔘 L2TP/Poccия L2TP - Для этого типа подключения вам потребуется имя учетн                                                                    |
| 🔘 РРТР/Россия РРТР - Для этого типа подключения вам потребуется имя учеті                                                                    |
| 💿 Динамический IP-адрес) Ваш поставщик Интернет-услуг использует службу                                                                      |
| 🔿 Статический IP-адрес - Этот тип соединения использует постоянный, фикси                                                                    |
|                                                                                                    |
| Назад Далее                                                                                                    |

4) Быстрая настройка - Клонирование МАС-адреса

Выбираем «Да, я подключен к главному компьютеру(клонировать MAC-адрес)», затем «Далее» (Next)

### Быстрая настройка - Клонирование МАС-адреса

| Пожалуйста, внимательно прочитайте напи                        | исанное в правой части окн | ia.                    |  |
|----------------------------------------------------------------|----------------------------|------------------------|--|
| 💿 Да, я подключен к главному компьютеру(клонировать МАС-адрес) |                            |                        |  |
| 🚫 Нет, я подключен к другому компьютер                         | ру(не нужно клонировать М  | АС-адрес)              |  |
|                                                                |                            |                        |  |
| МАС-адрес WAN:                                                 | 1C-6F-65-41-D2-8A          | Восстановить Заводской |  |
| МАС-адрес вашего компьютера:                                   | 1c-6f-65-41-d2-8a          | Клонировать МАС-адрес  |  |
|                                                                |                            |                        |  |
|                                                                | Назад Далее                |                        |  |
|                                                                |                            |                        |  |

### 5) Быстрая настройка - Беспроводной режим

**Имя беспроводной сети:** Можно оставить название wi-fi сети без изменения, либо придумать своё название (английские буквы\цифры, минимум 6 символов)

#### Защита беспроводного режима: выбираем WPA-Personal/WPA2-Personal

Пароль PSK: придумываем и вводим пароль – минимум 8 знаков (английские буквы\цифры), нажимаем «Далее» (Next)

| Быстрая настройка - Бе       | спроводной режим                           |
|------------------------------|--------------------------------------------|
| Бааррарадиой раукии          |                                            |
| Беспроводной режим:          | ВКЛЮЧИТЬ                                   |
| Имя беспроводной сети:       | TP-LINK_7E865E                             |
| Регион:                      | Россия 💌                                   |
| Канал:                       | Авто                                       |
| Режим:                       | 11bgn смешанный 🛛 👻                        |
| Ширина канала:               | Авто                                       |
| Защита беспроводного режима: |                                            |
| Ö                            | WPA-Personal/WPA2-Personal                 |
| Пароль PSK:                  | 123456789                                  |
|                              | (Вы можете ввести либо ASCII символы в про |
| 0                            | Без Изменений                              |
|                              | Назад (Далее)                              |

На этом настройка маршрутизатора закончена, нажимаем кнопку «Перезагрузка» (Reboot)

| Быстрая настройка - Завершение                                                                                                    |
|----------------------------------------------------------------------------------------------------|
| Поздравляем! Маршрутизатор в настоящее время соединяет вас с интернетом. Для подробных<br>настроек, нажмите, пожалуйста, на другие меню, если это необходимо.<br>Изменения настроек беспроводной сети вступят в силу после перезагрузки маршрутизатора. |
| Назад Перезагрузка                                                                                                    |